# **GOOGLE ET PEDAGOGIE**

Ce document plus généralement s'inscrit dans une réflexion plus globale sur comment utiliser les réseaux sociaux (cf. <u>annexe 8</u>) dans le cadre pédagogique et comment simplifier l'utilisation des outils, des solutions en regroupant tout dans une seule interface.

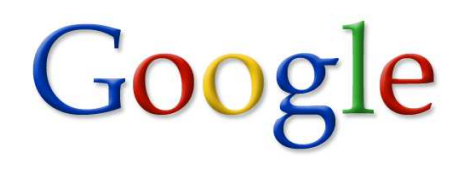

En tant qu'enseignant, nous avons déjà œuvré dans ce sens en regroupant les applications bureautiques dans une seule suite. Nous avons (ou pas souvent) aborder le PGI comme solution unique de l'entreprise. Mais surtout, nous avons trop souvent eu recours à plein (trop) d'application avec comme corolaire la perte de l'identifiant, du mot de passe, un ras le bol des mises à jour avec des manipulations qui changent, que l'on oublie ... un vocabulaire diffèrent d'une application à l'autre.

Et puis, nous avons entendu parler de l'ENT. Nous l'avons attendu. Nous avons eu des déceptions. Nous l'avons perdu ...

Des solutions existent. En voici une parmi les autres (cf. annexe 9)

#### Table des matières

| 1. Pre-requis                                                             | 2 |
|---------------------------------------------------------------------------|---|
| 1.1 Les services Google                                                   | 2 |
| 1.1.1. Les services                                                       | 2 |
| 1.1.2. Les conditions d'utilisation et les règles de confidentialité      | 2 |
| 1.2 L'adresse de messagerie                                               | 3 |
| 1.3 La fin de session                                                     | 3 |
| 2. Google                                                                 | 4 |
| 2.1 Les conseils pour une recherche efficace                              | 4 |
| 2.2 Google alertes                                                        | 5 |
| 2.2.1. Création d'une alerte                                              | 6 |
| 2.2.2. Gestion des alertes                                                | 6 |
| 2.2.3. Réception d'une alerte                                             | 6 |
| 3. Google drive                                                           | 6 |
| 3.1 Les intérêts pédagogiques de Google drive                             | 6 |
| 3.1.1. Contextes d'utilisation :                                          | 6 |
| 3.1.2. Les réponses de Google Drive :                                     | 7 |
| 3.2 Mise en œuvre organisationnelle                                       | 9 |
| 3.3 L'utilisation des logiciels intégrés1                                 | 0 |
| 3.3.1. L'aide en ligne                                                    | 0 |
| 3.3.2. Le cas particulier du logiciel d'enquêtes1                         | 0 |
| 4 Google + 1                                                              | 1 |
| 4.1 L'interface                                                           | 1 |
| 4.2 Les cercles Google+ 1                                                 | 2 |
| 4.3 Classer ses publications et découvrir des contenus avec les hashtags1 | 2 |
| 4.4 Créer une Page d'entreprise (ou établissement, ou thématique)1        | 3 |
| 4.5 Créer un portfolio1                                                   | 3 |
| 4.6 Hangouts1                                                             | 4 |
| 4.7 Les paramètres 1                                                      | 4 |
| Annexe 1 : Un comparatif des solutions de stockage en ligne 1             | 5 |
| Annexe 2 : L'interface du traitement de texte 1                           | 6 |
| Annexe 3 : L'interface du logiciel de présentation 1                      | 7 |
| Annexe 4 : L'interface du tableur 1                                       | 8 |
| Annexe 5 : L'interface du logiciel d'enquêtes 1                           | 9 |
| Annexe 6 : L'interface du logiciel de dessin 2                            | 0 |
| Annexe 7 : La réception d'une alerte 2                                    | 1 |
| Annexe 8 : Les données sur les réseaux sociaux 2                          | 2 |
| Annexe 9 : Quelques lectures                                              | 3 |

### 1. Pré-requis

#### **1.1 Les services Google**

La société Google a toujours proposé des services en ligne (depuis 1998) avec plus ou moins de succès.

#### 1.1.1. Les services

Il s'agit d'un laboratoire grandeur nature de ce que peut proposer l'internet en cherchant à réunir en un seul endroit tous les services nécessaires à l'utilisateur.

Liste non exhaustive des services proposés par Google. http://fr.wikipedia.org/wiki/Liste des services en ligne de Google

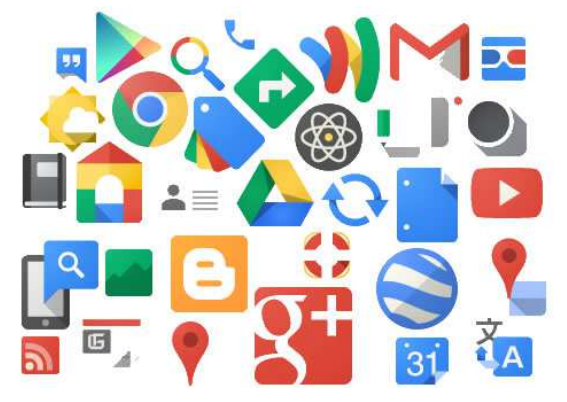

# 1.1.2. Les conditions d'utilisation et les règles de confidentialité Mentions légales de Google

Certains d'entre vous rechignent à lire les documents légaux, et pourtant, ils sont essentiels. Nos conditions d'utilisation présentent nos règles de manière claire et détaillée sans vous assommer de termes abscons. Quant à nos règles de confidentialité, elles exposent simplement et sans détours notre règlement relatif à vos informations.

- Conditions d'utilisation
- · Règles de confidentialité

Les craintes envers ce type de solution sont naturelles. Google peut faire peur, mais aujourd'hui il est le seul à pouvoir proposer un ENT avec de multiples avantages. Il faut se poser la question suivante :

« En tant que professeur, formateur de futurs citoyens, de futurs professionnels, je dois me limiter technologiquement ou je m'ouvre en connaissant les limites à un champ technologique conforme aux attentes des élèves, de la profession, de la société et étant un plus pour mes enseignements ? »

Il existe même une version Google spécialement destinée aux établissements scolaire : <u>http://www.google.fr/apps/intl/fr/edu/k12.html</u>

#### 1.2 L'adresse de messagerie

Il est nécessaire de créer un compte pour accéder à l'ensemble des services proposés par Google.

| Il est recommandé dans<br>un contexte professionnel<br>d'utiliser son adresse<br>professionnelle académique.                                                                                                    | Un seul compt                 | te pour accéder à tous les services Google 🚺 🍐 💽 🎎 ▶ <u>&amp;</u>                                                                                                    |
|----------------------------------------------------------------------------------------------------|-------------------------------|----------------------------------------------------------------------------------------------------|
| Nom         Prénom       Nom         Choisissez votre nom d'utilisateur         @s         Je préfère utiliser mon adresse e-mail actuel         Créez un mot de passe         Confirmez votre mot de passe         Date de naissance         Jour       Mois         Anné         Sexe         Je suis         Numéro de téléphone mobile         [] ~ +33         Votre adresse e-mail actuelle         [] Page d'accueil par défaut         [] Définir Google comme page d'accueil par défaut est la première s'affiche lorsque vous ouvrez un navigateur | jmail.com<br>elle<br>ée<br>¢e | Il est fortement recommandé d'utiliser son<br>adresse actuelle :<br>- professionnelle/académique par exemple<br>pour un professeur,<br>- normalisée pour un étudiant. |

#### 1.3 La fin de session

Il est impératif de bien se déconnecter en fin de session de travail. Par défaut, le fait de quitter le navigateur ne suffit pas à fermer la connexion.

Si vous ne fermez pas la session, l'utilisateur suivant (en fonction de l'organisation de votre réseau) peut se retrouver avec votre session ouverte.

### 2. Google

# 2.1 Les conseils pour une recherche efficace

Google

**Contexte :** je veux connaître les taux de tva applicables en 2014.

#### • Préférez les recherches en langage naturel

*Je cherche les taux de tva applicables en 2014* est la façon idéale de lancer une recherche. Le langage naturel permet certes de mieux cibler les pages correspondantes grâce à l'algorithme secret de Google car ...

... un simple *taux de tva 2014* sera insuffisant, trop vague et retournera trop de pages.

#### **Démonstration :**

#### En langage naturel

| Je ch             | Je cherche les taux de tva applicables en 2014 |                            |                         |          |                |       |   |  |  |  |  |
|-------------------|------------------------------------------------|----------------------------|-------------------------|----------|----------------|-------|---|--|--|--|--|
| Web               | Images                                         | Maps                       | Shopping                | Plus 🔻 🤇 | Outils de rech | erche |   |  |  |  |  |
| Enviror<br>Avec s | eulemen                                        | ésultats (0,3<br>at les me | 0 secondes)<br>ots clés |          |                |       |   |  |  |  |  |
|                   |                                                |                            |                         |          |                |       |   |  |  |  |  |
| taux d            | e tva 2014                                     | ļ                          |                         |          |                |       | ঽ |  |  |  |  |
| taux d            | e tva 2014                                     |                            |                         |          |                |       | ٩ |  |  |  |  |

Environ 32 300 000 résultats (0,19 secondes)

#### • Cherchez des réponses, ne recherchez pas des questions

Quels sont les taux de tva en 2014 vous ramènera 3 fois moins de réponses que Les taux de tva en 2014.

Vous devez imaginer la manière dont les rédacteurs des pages, des articles ont formulé leurs phrases et ainsi taper une recherche aussi proche que possible de la réponse que vous souhaitez trouver. Cette simple astuce aura un impact formidable sur la qualité des résultats que vous fourniront les moteurs.

#### **Démonstration :**

Avec une question

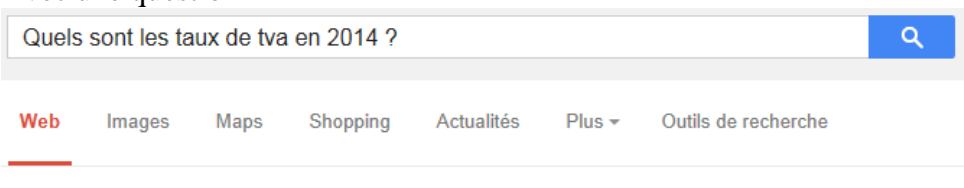

Environ 6 700 000 résultats (0,24 secondes)

#### Google et pédagogie version 1.4

#### En cherchant une réponse

| Les ta | ux de tva e | en 2014 |          |            |                   |                     | ٩ |
|--------|-------------|---------|----------|------------|-------------------|---------------------|---|
| Web    | Images      | Maps    | Shopping | Actualités | Plus <del>-</del> | Outils de recherche |   |

Environ 4 600 000 résultats (0,34 secondes)

#### • Utilisez les guillemets

Les guillemets permettent de rechercher une expression exacte : - *Taux de TVA* ramènera des pages contenant les mots taux (comme taux d'intérêt) ou TVA (comme pour TVA et budget de l'État).

- "Taux de TVA" vous ramènera uniquement les pages comprenant l'expression Taux de TVA.

#### **\*** Il est possible de cumuler dans une recherche plusieurs expressions entre guillemets.

#### • Utilisez le caractère \*

Vous pouvez utiliser le caractère \* comme joker dans une expression entre guillemets. "\* les taux de tva en 12014" vous ramènera les pages contenant connaître les taux de tva en 2014 plus celles contenant liste des taux de tva en 2014.

#### • Faites des recherches à 3 mots (au moins)

L'algorithme secret de Google, aussi performant soit-il, a besoin d'un minimum de 3 mots pour définir à la fois le champ de recherche et le contexte.

•

#### Rechercher un type de fichier particulier

Il est parfois pratique de limiter les résultats à un type de document particulier. Il est possible de rechercher des documents par extension de fichiers

Pour restreindre votre recherche à un type de fichiers, il suffit d'ajouter la commande filetype: suivie de l'extension du type de fichiers à rechercher.

| pdf | Adobe Portable Document Format |
|-----|--------------------------------|
| xls | Excel                          |
| ppt | PowerPoint                     |
| doc | Word                           |

Voici les types de fichiers que vous pouvez spécifier :

Exemple : **filetype:doc** (notez qu'il n'y a pas d'espaces de part et d'autre des 2 points)

#### **2.2 Google alertes**

**Contexte :** le professeur ou l'élève souhaite poursuivre dans le temps sa recherche (système de veille niveau 1).

Le professeur ou l'élève souhaite que l'information lui arrive dans un endroit qu'il consulte régulièrement et pour cela rien de mieux que la messagerie.

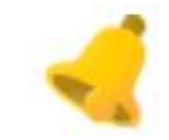

♥ Le professeur utilise déjà un système de veille niveau 2 avec un agrégateur de flux (type Netvibes), mais comme ce type de solution n'est pas encore naturel dans la pratique, la consultation est trop épisodique, donc une trop grosse perte d'informations. Alertes

#### 2.2.1. Création d'une alerte

| Requête de recherche :   | "taux de tva" 2014    |                   |   |
|--------------------------|-----------------------|-------------------|---|
| Type de résultat :       | Tout                  |                   | • |
| Fréquence :              | Une fois par jour     |                   | • |
| Nombre de<br>résultats : | Seulement les meilleu | rs résultats      | • |
| Mode d'envoi :           | eric.vaccari@ac-grend | ble.fr            | • |
|                          | CRÉER L'ALERTE        | Gérer vos alertes |   |

### 2.2.2. Gestion des alertes

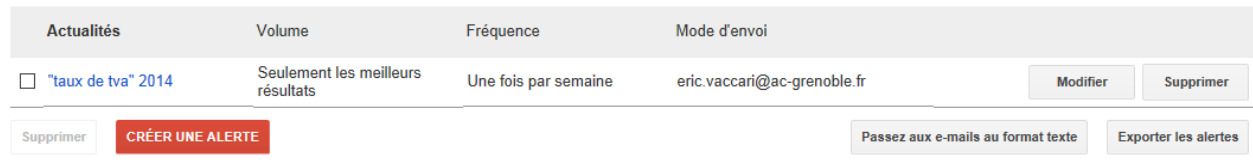

#### 2.2.3. Réception d'une alerte

Dans le logiciel de messagerie, à la fréquence choisie : annexe 7

## 3. Google drive

Le choix de Google Drive est justifié par des avantages techniques (<u>annexe 1</u>, mais surtout des avantages pédagogiques (surtout pour la gestion des droits).

Une présentation de l'application et de ses fonctionnalités : <u>http://www.google.com/intl/fr/+/learnmore/better/drive</u> /index.html

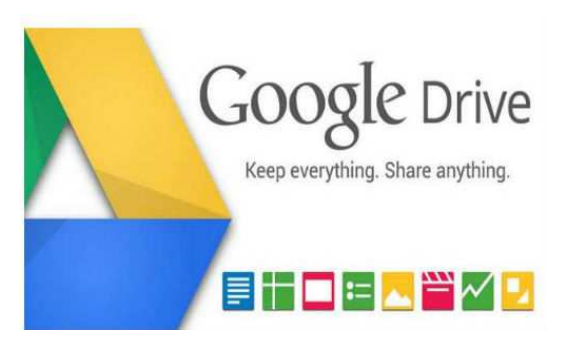

#### 3.1 Les intérêts pédagogiques de Google drive 3.1.1. Contextes d'utilisation :

#### Contexte 1 : le stockage

Le professeur souhaite disposer d'un espace de stockage pour lui et ses élèves accessibles depuis l'Internet (seule contrainte) n'importe où, n'importe quand et même éventuellement hors connexion. Le professeur et les élèves ne veulent plus utiliser les clés USB qui sont fragiles, perdables ...

#### **Contexte 2 : le partage**

Le professeur souhaite disposer d'un espace de partage avec ses classes, ses collèges. L'élève souhaite pourvoir partager des répertoires avec ses professeurs (de manière collective ou individuelle).

#### **Contexte 3 : la création de fichiers**

Le professeur donne des travaux à réaliser qui nécessite l'utilisation d'outils bureautiques en salle de formation, mais également en dehors.

L'élève souhaite poursuivre son travail chez lui, à la bibliothèque, durant les transports.

#### Contexte 4 : la collaboration sur un fichier

Le professeur donne une synthèse à réaliser en équipe en dehors des heures de cours. Un groupe d'élève désire travailler ensemble sur une présentation.

#### 3.1.2. Les réponses de Google Drive :

#### Contexte 1 : le stockage

Google Drive propose de base un espace de stockage de 5 Go par utilisateur. (cf. annexe 1)

Il est possible d'accéder à ce stockage soit en mode connecté, soit en mode déconnecté (en téléchargeant un module pour les systèmes d'exploitation windows, mac, IOS, android).

**V** Il faut voir avec l'administrateur réseau pour la possibilité d'installer le mode déconnecté sur les postes d'un établissement scolaire (plus compliqué dur pour Dropbox par exemple).

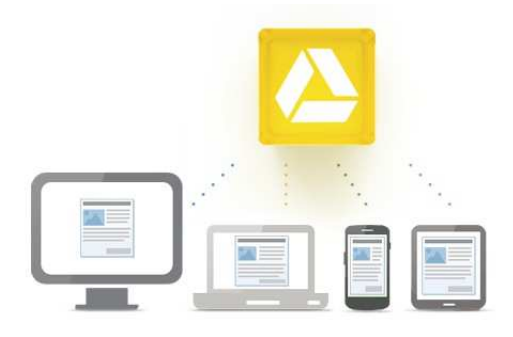

Les fichiers présents dans cet espace de stockage peuvent être soit importés depuis un autre espace et avec toutes les extensions possibles, soit créés directement dans l'espace de stockage (cf. contexte 3).

Il est même possible d'importer (paramètres d'importation) des fichiers extérieurs et de les convertir au format propriétaire de Google Drive : ceci uniquement pour les fichiers équivalents à la suite bureautique intégrée.

**B** En mode hors-connexion, il n'est évidement pas possible d'accéder (même en lecture) aux fichiers issus de la suite bureautique de Google Drive.

#### **Contexte 2 : le partage**

Il est possible de partager :

- un répertoire,
- un sous-répertoire,
- un fichier.

Le partage consiste à rendre l'objet accessible à une personne. Les possibilités de partage sont identiques quelque soit l'objet.

Pour partager avec plusieurs personnes, il est conseillé de créer au préalable un groupe Google. Le groupe est ensuite saisi dans pour le partage.

https://groups.google.com/forum/#!overview

Pour la pérennité d'une structure, il est conseillé de faire des partages avec les groupes et de gérer les utilisateurs avec les groupes.

*Exemple : un groupe = une classe, un groupe = les professeurs de la classe.* 

🖑 Tous les membres d'un groupe auront le même accès.

#### > Contexte 3 : la création de fichiers

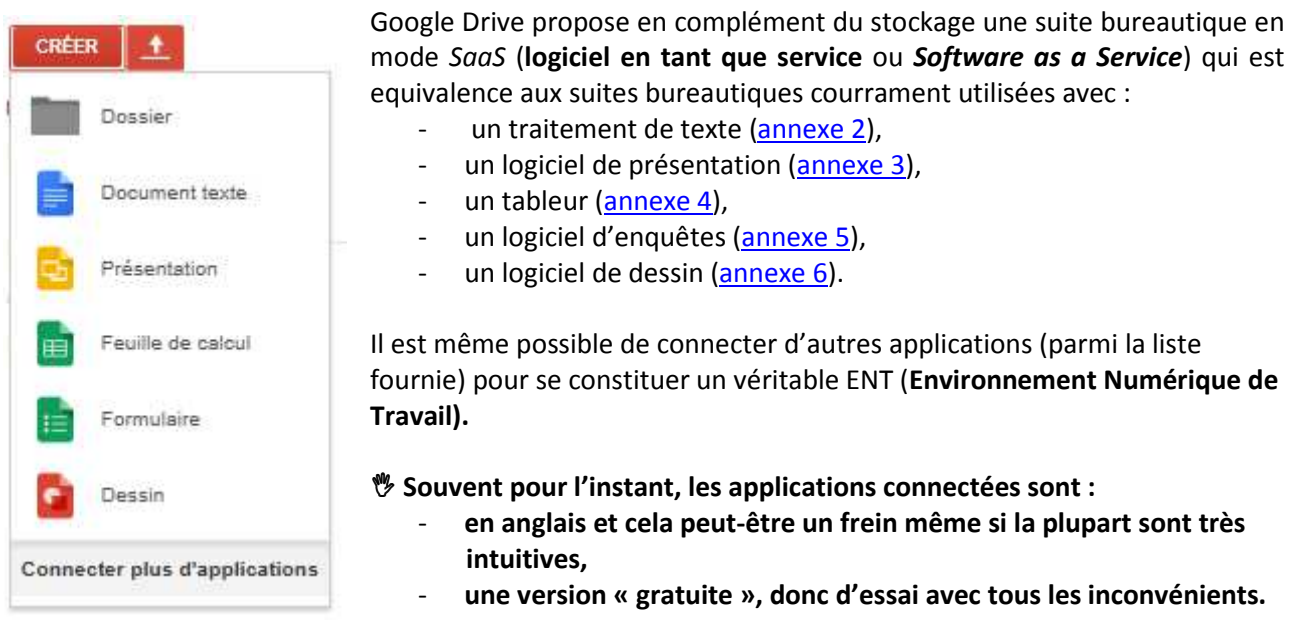

#### > Contexte 4 : la collaboration sur un fichier

Google Drive et Google Documents permettent à plusieurs collaborateurs situés à des endroits différents de travailler simultanément sur le même fichier à partir de n'importe quel ordinateur disposant d'un accès Internet. Lorsqu'un utilisateur consulte ou modifie un élément en même temps que vous, une mosaïque de couleur avec le nom de la personne apparaît en haut à droite de l'écran.

Centre d'Aide de Google

Il est même possible de réaliser un travail collaboratif en direct avec l'outil hangouts. Il permet de mettre en relation audio, vidéo, « texte » jusqu'à dix personnes. Cf. <u>4.6 Hangouts</u>

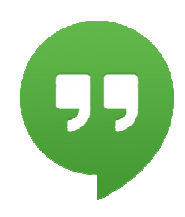

### 3.2 Mise en œuvre organisationnelle

• Exemple d'une organisation possible.

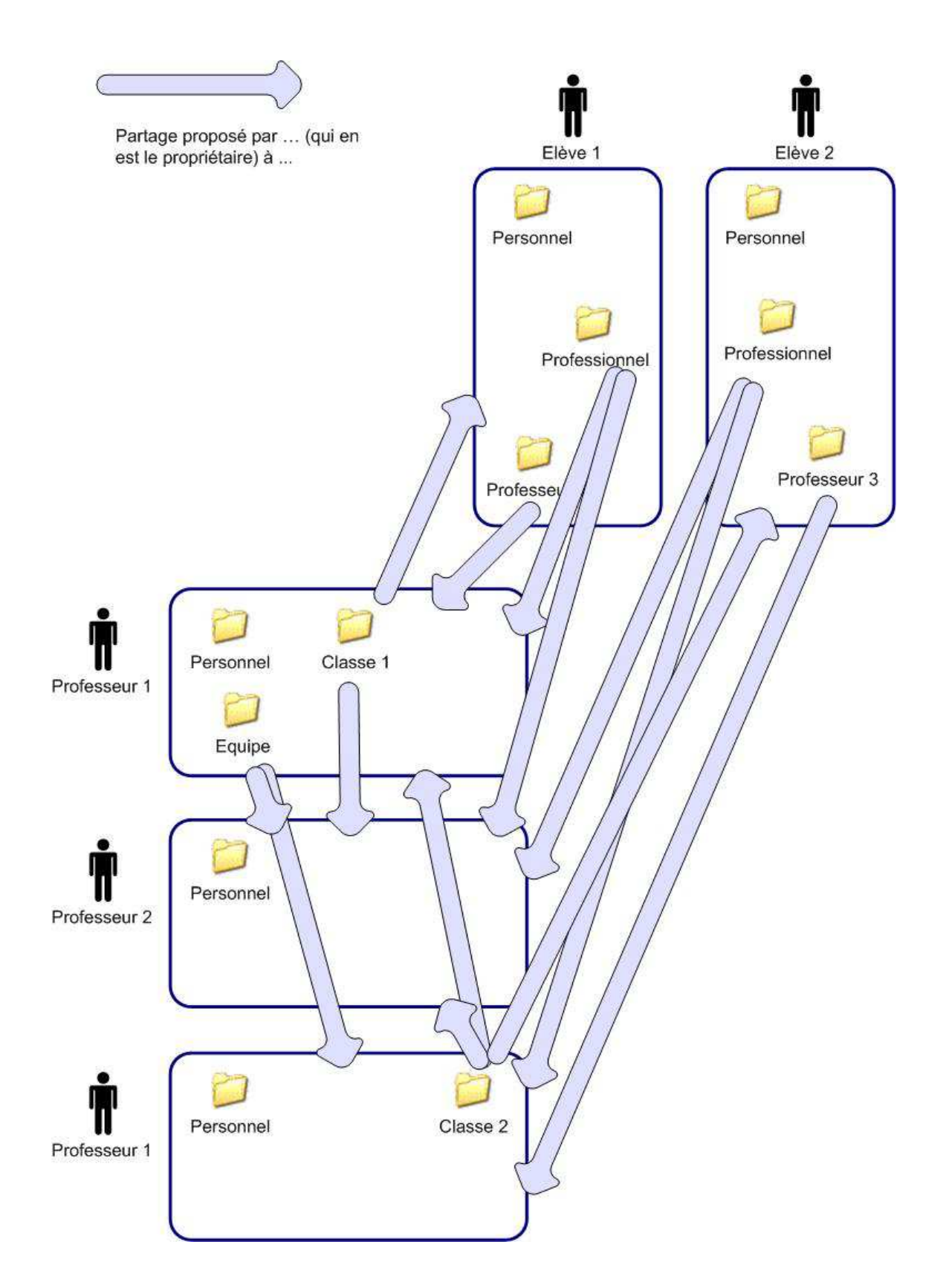

Paramètres de partage

#### Paramétrage d'un dossier (répertoire « virtuel »)

| https://drive.google.com/folderview?id=DB7v03                      | 8jqyYDcvYUo1VWNneFR5ZG8&usp=s |
|--------------------------------------------------------------------|-------------------------------|
| Partagez un lien via : M 🛐 📑                                       |                               |
| Qui a accès                                                        |                               |
| Privé - Moi uniquement                                             | Modifier                      |
|                                                                    |                               |
| eric vaccari (vous) eric.vaccari@ac-gre                            | nob Est propriétaire          |
| eric vaccari (vous) eric.vaccari@ac-gre Inviter des utilisateurs : | nob Est propriétaire          |
| Inviter des utilisateurs :                                         | Nodification sutorisée *      |
| eric vaccari (vous) eric.vaccari@ac-gre                            | Nodification sutorisée *      |

#### • Les droits sur les dossiers et les fichiers

#### https://support.google.com/drive/answer/2494886?hl=fr

La gestion des droits sur les dossiers et fichiers permet de recréer un espace « sécurisé » ou chacun peut intervenir en fonction des besoins pédagogiques.

Les 4 niveaux de gestion des droits :

- Propriétaires,
- Éditeurs,
- Lecteurs,
- Commentateurs (que sur les fichiers).

# **3.3** L'utilisation des logiciels intégrés 3.3.1. L'aide en ligne

En mode textuel : https://support.google.com/drive/topic/2811739?hl=fr&ref\_topic=2799627

#### 3.3.2. Le cas particulier du logiciel d'enquêtes

Cet applicatif permet la modernité des enquêtes en ligne avec en moins les limites des logiciels gratuits (comme par exemple survey monkey) tout en conservant l'étendue des types de questions.

En mode textuel :

http://espacemultimedia.cc-canton-rocheserviere.fr/index.php/2013/09/tutoriel-creer-un-formulaire-avec-google-drive/

Il s'agit d'un mode de raisonnement spécifique pour le traitement d'enquêtes car par défaut il s'agit au minium d'un e-mailing, d'une enquête en ligne (informatique ou portable), avec une connexion sur les réseaux sociaux. Il faut travailler avec une question par page.

Il est possible :

- de rendre automatique la réponse à une question,
- de prévoir de multiples scénarios (avec la construction d'alternatives lors de la réponse),
- de séquencer la diffusion du questionnaire (comme dans l'hypothèse d'une enquête de satisfaction réalisée périodiquement),

Mais surtout la phase de saisie des questionnaires disparaît.

Les traitements sont automatisés pour la partie la plus simple. Il est également possible d'enregistrer les données dans une feuille de calcul (pour exporter et traiter ailleurs).

# 4 Google +

Le réseau social qui monte en puissance (cf. annexe 8).

Une présentation de l'application et de ses fonctionnalités : <u>http://www.google.com/intl/fr/+/learnmore/</u>

#### 4.1 L'interface

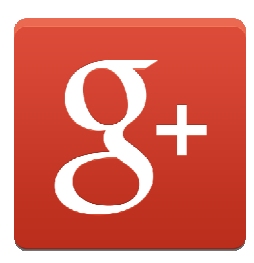

- Le bloc central est l'endroit où sont diffusées les news et autres publications des contacts que vous avez ajoutés. Il s'agit donc de votre flux, un peu à la manière de Facebook. Ici, vous ne pouvez pas « Aimer » une publication, mais seulement y ajouter votre « +1 », ce qui revient exactement au même. Vous pouvez aussi commenter ou partager la même information sur votre propre mur.
- > Le bloc de gauche contient quant à lui la liste de vos « cercles » ou « Flux ».

Un cercle est en fait un groupe d'individus thématisé. Par exemple, vous pouvez créer un cercle « PROFESSEUR » dans lequel vous ne rangerez que les professeurs avec qui vous travaillez... En cliquant sur le nom d'un de vos flux, vous ne verrez alors que les publications de ce groupe. Pratique pour faire un tri rapide. Cette colonne de gauche vous permet aussi de suivre des thématiques précises, pratique pour la veille d'information. Par exemple, si vous aimez les nouvelles technologies, vous pouvez suivre tout ce qui se rapporte à ce thème...

Enfin, un chat est disponible en bas de cette même colonne. Tout en haut de la colonne se trouve votre avatar : un clic dessus et vous aurez accès aux informations de votre compte, vos photos, votre biographie.

- Le bloc de droite vous permet de connaître la liste des personnes qui font partie de vos cercles, de voir les différents jeux présents, de faire des vidéo-bulles ou encore d'envoyer des invitations.
- Enfin, le bloc du haut, vous offre une barre de recherche, mais aussi un accès rapide aux principales options de votre compte, telles que les photos, les cercles, les jeux, votre profil.

#### 4.2 Les cercles Google+

**Contexte :** créer et utiliser un réseau social classe. Il semble aujourd'hui difficile de ne pas intégrer cette dimension dans nos apprentissages pour éduquer sur ces outils qui sont également utilisés par les entreprises.

Google+ permet à ses membres d'organiser leur réseau social, et les informations qu'ils partagent, à l'intérieur de «cercles», c'est-à-dire des groupes de contacts indépendants les uns des autres.

♥ Le gros + de cette solution au niveau pédagogique (par rapport par exemple à Facebook) est qu'appartenir à votre cercle ne crée pas de réciprocité. Ainsi vos élèves peuvent vous suivre en demandant à appartenir à votre cercle « Classe 1 » sans que pour autant vous puissiez accéder à leurs données (sauf à demander d'appartenir à leur cercle).

L'interaction est donc limitée au strict nécessaire dans un cadre pédagogique (ou professionnel).

L'objectif est de créer des groupes séparés et de laisser la main à l'utilisateur sur l'information qu'il partage (lien, photo, vidéo, données de géolocalisation), et avec qui il la partage (pour chaque élément posté). Plusieurs groupes peuvent donc coexister à l'intérieur du même réseau, sans risque qu'un membre non autorisé par l'utilisateur n'ait accès à une information qui ne le concerne pas.

Le libellé des cercles n'est connu que de vous : une personne ajoutée dans votre réseau ne peut pas savoir à quel cercle elle appartient dans votre réseau Vous pouvez ajouter une même personne à plusieurs cercles

Vous pouvez créer des cercles, c'est-à-dire des groupes d'utilisateurs, pour classer tous vos contacts par niveau de relation (classe1, classe 2, etc.) et donc construire votre réseau social en complément de votre implantation de Google Drive. L'ensemble constitue un ENT.

http://www.google.com/intl/fr/+/learnmore/circles/

Lorsque vous partagez du contenu sur votre "mur" (photo, vidéo, lien), vous pouvez choisir au cas par cas les cercles (et donc les contacts liés à ces cercles) qui seront autorisés à voir ce contenu.

Ce contenu apparaîtra sur leur propre mur, s'ils vous ont ajouté à l'un de leurs cercles

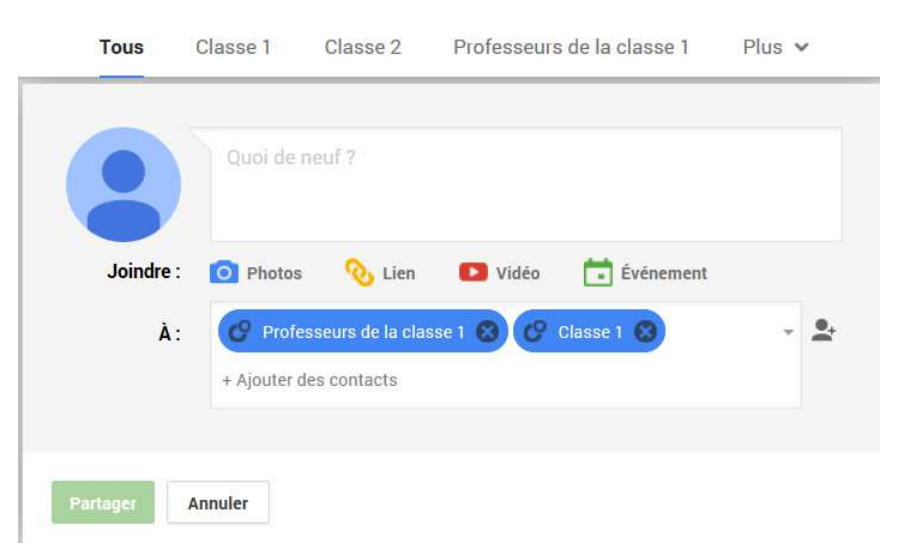

**4.3** Classer ses publications et découvrir des contenus avec les hashtags<sup>1</sup> Contexte : utiliser un système de classification de l'information avec un thésaurus et des mots clés (pour faire moderne des hashtags).

<sup>&</sup>lt;sup>1</sup> http://fr.wikipedia.org/wiki/Hashtag

Depuis mai 2013, Google Plus permet d'ajouter des hashtags à l'ensemble de ses publications.

L'essentiel de ce qu'il faut savoir sur les hashtags.

- Il est possible de créer les hashtags de son choix pour chaque publication afin de classer les contenus,
- ou de laisser Google Plus affecter un hashtag aux contenus partagés (photos, liens, texte), grâce à un outil de détection sémantique automatique. Les tags ajoutés automatiquement peuvent être retirés manuellement.

Les contenus « tagués » sont indexés et classés à l'intérieur Google Plus. Les plus pertinents peuvent donc ressortir en premier dans le cadre d'une recherche par tag (si le post est partagé publiquement).

Les hashtags affectés sont visibles sur chaque publication du flux d'actualités (ses propres publications + celles de ses contacts). Ils sont cliquables, ce qui permet d'explorer les publications connexes.

### 4.4 Créer une Page d'entreprise (ou établissement, ou thématique)

Google Plus permet de créer et gérer des Pages d'entreprise (ou pages thématiques) à partir d'un compte personnel. Il est donc possible de créer une page pour son établissement, sa section (afin d 'en faire la promotion comme lors des journées portes ouvertes) en complément du site officiel. **\*** Cela permet plus d'autonomie, de réactivité par rapport à la mise à jour de données et sans avoir à passer par un administrateur.

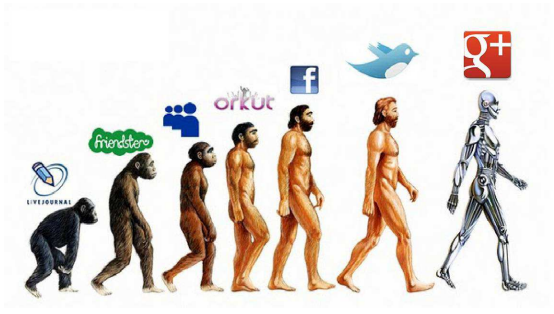

Il est également possible créer une page pour un événement (concours ...), autour d'une thématique (une matière d'enseignement par exemple).

Les Pages se gèrent à la manière des comptes personnels : l'administrateur de la page peut ajouter les membres Google Plus à ses cercles. Il peut également animer le flux d'actualités de la Page en partageant différents types de contenus (statuts, URL, vidéo, etc.)

#### Il est même possible de nommer plusieurs administrateurs, sans forcément qu'ils aient un compte sur Google.

Les membres peuvent ajouter les Pages à leurs cercles, les recommander via le bouton +1, et bien sûr partager les contenus publiés sur les pages dans leurs cercles.

Parmi les informations et éléments que les entreprises peuvent ajouter à leur page :

- Logo
- Bio (informations pratiques : coordonnées, horaires d'ouverture, URL),
- Photos/vidéos dans un onglet séparé
- ...

#### 4.5 Créer un portfolio

Contexte : associer des images pour constituer le « book » d'un portfolio.

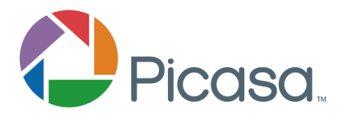

Google + peut se connecter à Picasa, le service d'hébergement de photos de Google. Vous avez donc la possibilité de mettre en avant sur Google Plus des

travaux photographiques -ou des photos illustrant vos activités-, hébergés sur Google Picasa (« créer un book »). Comme pour les autres services de Google Plus, vous gardez la main sur la visibilité de cet album (cercles, cercles étendus, tous les internautes).

Vous pouvez ajouter des photos stockés sur votre ordinateur pour enrichir l'album existant « Instant Upload » est une fonction de Google Plus permettant de transférer automatiquement les photos depuis son smarpthone, et de les partager dans l'album de son choix.

Vous avez la possibilité de taguer les photos (identité des personnes figurant sur les photos)

Voir aussi cette astuce : Partager ses photos avec Google Plus

#### 4.6 Hangouts

**Contexte 1**: le professeur souhaite qu'un groupe travaille de manière collaborative pour préparer un exposé.

**Contexte 2 :** rendez-vous pédagogique lors d'un stage avec un élève isolé.

**Contexte 3 :** soutenance avec présentation d'un diaporama pour un oral.

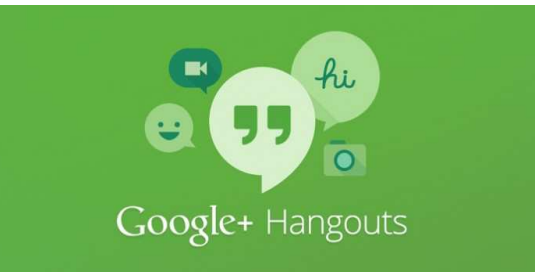

Conditions préalables :

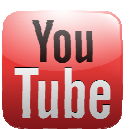

- Vous devez avoir un compte Youtube,
  - Vous devez avoir une chaîne Youtube (pour conserver la visio-conférence ou la rendre visible à un plus grand nombre) dans le cadre d'un hangouts en direct.
- Votre poste doit avoir le plug-in nécessaire au fonctionnement de Hangouts.

Les possibilités :

- Réunion virtuelle jusqu'à 10 participants connectés : via l'interface web (avec un compte Google) en mode visioconférence,
- messagerie instantanée,
- partage d'écran,
- Travail en mode collaboratif et en simultané sur les Google Documents (tous les participants sont connectés à Google Drive) : texte, tableur, présentation ...
- Mode public (ou hangouts en direct) : diffusion en direct de la visioconférence sur Google Plus et Youtube.

Le mode opératoire en mode textuel :

https://support.google.com/plus/answer/2459411?hl=fr&ref\_topic=2553242

#### 4.7 Les paramètres

Il est important de bien veiller au paramétrage de l'applicatif.

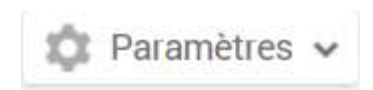

# Annexe 1 : Un comparatif des solutions de stockage en ligne

| Le Journal                                 | Google Drive                                                                                                    | Dropbox                                                                                                    | SkyDrive                                                                                                    | Box                                                                                                    | iCloud                                                                                                    |
|--------------------------------------------|----------------------------------------------------------------------------------------------------|----------------------------------------------------------------------------------------------------|----------------------------------------------------------------------------------------------------|----------------------------------------------------------------------------------------------------|----------------------------------------------------------------------------------------------------|
| Stockage gratuit                           | 5Go                                                                                                    | 2Go                                                                                                    | 7Go                                                                                                    | 5Go                                                                                                    | 5Go                                                                                                    |
| Prix du stockage supplémentaire            | 25 Go pour 2.49\$/mois, 100 Go pour 4,99\$/mois, 200 Go<br>pour 9,99\$/mois, 400 Go pour 19,99\$/mois, 1 To pour<br>49,99\$/mois, 2 To pour 99,99\$/mois, 4 To pour<br>199,99\$/mois, 8 To pour 399,99\$/mois, 16 To pour<br>799,99\$/mois                                                                          | 50 Go pour 9,99\$/mois ou 99\$/an, 100 Go pour<br>19,99\$/mois ou 199\$/an, 1To version entreprise                      | 27 Go pour 8€/an, 57 Go pour 19€/an, 107 Go<br>pour 37€/an                                                                                                    | Version Pro payant 15\$/mois pour 2Go avec d'autres<br>fonctionnalités, Version Business disponible pour de<br>plus grandes capacités | 15 Go pour 16€/an, 25 Go pour 32€/an, 55 Go<br>pour 80€/an                                                                                         |
| Taille maximale pour l'upload d'un fichier | 10Go                                                                                                    | 300Mo / illimité depuis un ordinateur                                                                                   | 2Go                                                                                                    | 25Mo / 1Go pour la version payante                                                                                                    | 25Mo / 250Mo pour la version payante                                                                                                    |
| Interface de gestion en ligne (Explorer)   | oui                                                                                                    | oui                                                                                                    | oui                                                                                                    | oui                                                                                                    | Limité aux documents iWork et aux photos                                                                                                    |
| Applications mobiles                       | Android et iOS (prochainement)                                                                                                    | iOS, Android, Blackberry                                                                                                | Windows Phone, iOS, Android (prochainement)                                                                                                    | Android, iOS, webOS, Blackberry                                                                                                    | iOS                                                                                                    |
| Applications desktop                       | Windows et Mac                                                                                                    | PC, Mac et Linux                                                                                                    | Windows et Mac                                                                                                    | Windows et Mac (versions Pro payantes)                                                                                                | Windows et Mac                                                                                                    |
| Versioning (contrôle de version)           | 30 jours                                                                                                    | 30 jours                                                                                                    | 25 jours                                                                                                    | 11 jours                                                                                                    | 1                                                                                                    |
| API Public                                 | oui                                                                                                    | oui                                                                                                    | oui                                                                                                    | oui                                                                                                    | oui                                                                                                    |
| Partage de fichiers / dossiers             | oui                                                                                                    | oui                                                                                                    | oui                                                                                                    | non                                                                                                    | Uniquement via iWork                                                                                                    |
| Streaming de fichiers Media                | oui                                                                                                    | oui                                                                                                    | oui                                                                                                    | oui                                                                                                    | oui                                                                                                    |
| Synchronisation sélective                  | Possibilité de sélectionner les répertoire à synchroniser                                                                                                    | Possibilité de sélectionner les répertoire à synchroniser                                                               | Non                                                                                                    | Non                                                                                                    | Non                                                                                                    |
| Autres fonctionnalités                     | <ul> <li>Intégration dans Gmail, Google Docs, Google+</li> <li>Puissant outil de recherche avec OCR intégré pour tous les<br/>documents (texte, photo)</li> <li>Travail collaboratif possible sur un même document</li> <li>Nombreux formats pris en charge en natif avec visionnage<br/>dans navigateur</li> </ul> | - Nombreux "plug-in" disponibles<br>- Partage simplifié<br>- Travail collaboratif possible sur un fichier ou répertoire | <ul> <li>Intégration dans Office avec possibilité de créer<br/>des documents</li> <li>Intégration dans Windows Phone</li> <li>Accès à distance à un ordinateurs</li> </ul> | - Travail collaboratif possible sur un fichier ou<br>répertoire                                                                       | <ul> <li>Intégration dans iOS</li> <li>Backup automatique (mails, photos,<br/>calendrier, notes, agenda)</li> <li>iTunes Match (25€/an)</li> </ul> |
| Possibilité augmentation d'espace          |                                                                                                    | - Parrainage rapportant 500Mo, jusqu'à 16Go possibles                                                                   | - 25Go offerts aux anciens utilisateurs<br>(avant le 22 avril)                                                                                                    | <ul> <li>Possibilité d'avoir 50Go offerts via les applications<br/>mobiles (iOS, Android, webOS)</li> </ul>                           |                                                                                                    |
| Site Internet                              | drive.google.com/start                                                                                                    | www.dropbox.com                                                                                                    | skydrive.live.com                                                                                                    | www.box.com                                                                                                    | www.icloud.com                                                                                                    |

http://www.journaldugeek.com/2012/04/25/comparatif-google-drive-vs-dropbox-skydrive-box-et-icloud/

# Annexe 2 : L'interface du traitement de texte

| <i>Untitle</i><br>Fichier | d docu<br>Édition | ument<br>Affichage | Insertion        | Format  | Outils          | Tableau     | Aide      |         |       |   |                 |      |    |    |     |       |          |                 | Commentaires     | eric vacca |
|---------------------------|-------------------|--------------------|------------------|---------|-----------------|-------------|-----------|---------|-------|---|-----------------|------|----|----|-----|-------|----------|-----------------|------------------|------------|
| ē r                       | 7 7               | 100% -             | Normal           | Ŧ       | Arial           | Ŧ           | 11        | Ŧ       | B Z   | Ū | <u>A</u> -      | сə   | E  |    | ≣   | 31    | ∎ ‡≣     | - A             | utres -          | *          |
|                           | 1.0               | 2 ·   · 1 ·   ·    | <b>-</b> (1 (1 ) | 2     3 | () ( <b>4</b> ) | 1 : 5 : 1 : | 6 •   • 7 | 7     1 | 8 • 1 | 9 | • <b>10</b> • 1 | (11) | 12 | 13 | 1.1 | 4   1 | 5     16 | • <b>•</b> • 17 | °   + 18+   + 19 |            |
|                           |                   |                    |                  |         |                 |             |           |         |       |   |                 |      |    |    |     |       |          |                 |                  |            |
|                           |                   |                    |                  |         |                 |             |           |         |       |   |                 |      |    |    |     |       |          |                 |                  |            |
|                           |                   |                    |                  |         |                 |             |           |         |       |   |                 |      |    |    |     |       |          |                 |                  |            |
|                           |                   |                    |                  |         |                 |             |           |         |       |   |                 |      |    |    |     |       |          |                 |                  |            |
|                           |                   |                    |                  |         |                 |             |           |         |       |   |                 |      |    |    |     |       |          |                 |                  |            |
|                           |                   |                    |                  |         |                 |             |           |         |       |   |                 |      |    |    |     |       |          |                 |                  |            |
|                           |                   |                    |                  |         |                 |             |           |         |       |   |                 |      |    |    |     |       |          |                 |                  |            |
|                           |                   |                    |                  |         |                 |             |           |         |       |   |                 |      |    |    |     |       |          |                 |                  |            |
|                           |                   |                    |                  |         |                 |             |           |         |       |   |                 |      |    |    |     |       |          |                 |                  |            |
|                           |                   |                    |                  |         |                 |             |           |         |       |   |                 |      |    |    |     |       |          |                 |                  |            |
|                           |                   |                    |                  |         |                 |             |           |         |       |   |                 |      |    |    |     |       |          |                 |                  |            |
|                           |                   |                    |                  |         |                 |             |           |         |       |   |                 |      |    |    |     |       |          |                 |                  |            |
|                           |                   |                    |                  |         |                 |             |           |         |       |   |                 |      |    |    |     |       |          |                 |                  |            |
|                           |                   |                    |                  |         |                 |             |           |         |       |   |                 |      |    |    |     |       |          |                 |                  |            |
|                           |                   |                    |                  |         |                 |             |           |         |       |   |                 |      |    |    |     |       |          |                 |                  |            |
|                           |                   |                    |                  |         |                 |             |           |         |       |   |                 |      |    |    |     |       |          |                 |                  |            |

## Annexe 3 : L'interface du logiciel de présentation

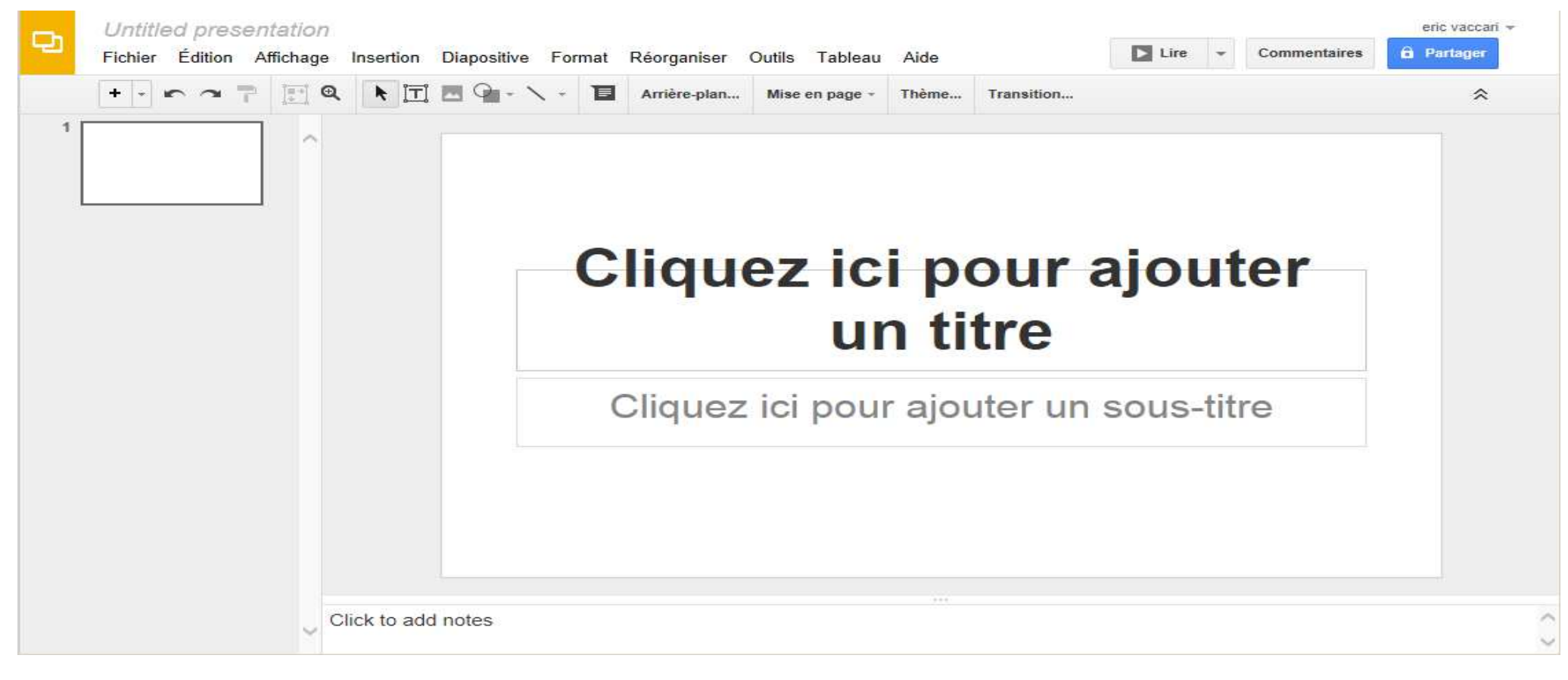

# Annexe 4 : L'interface du tableur

|    | 8 r 7 7 | € % 123 - | Arial - 10 | • B I ÷ | <u>A</u> - | ♦ 田 - 田 - | ≣・⊥・≣ | e ini a | Σ -  |  |
|----|---------|-----------|------------|---------|------------|-----------|-------|---------|------|--|
| 1  |         | ~         | 840        | -       |            | 11=: T    |       |         | 0225 |  |
| 3  | A       | В         | C          | D       |            | E         | F     | G       | н    |  |
| ļ  |         |           |            |         | _          |           |       |         |      |  |
|    |         | -         |            |         |            |           |       |         |      |  |
| 1  |         |           |            |         |            |           |       |         |      |  |
| t  |         |           |            |         | -          |           |       |         |      |  |
| t  |         |           |            |         |            |           |       |         |      |  |
| ľ  |         |           |            |         |            |           |       |         |      |  |
| Ī  |         |           |            |         |            |           |       |         |      |  |
|    |         |           |            |         |            |           |       |         |      |  |
|    |         |           |            |         |            |           |       |         |      |  |
| ŀ  |         |           |            |         |            |           |       |         |      |  |
| ŀ  |         |           |            |         |            |           |       |         |      |  |
| ŀ  |         |           |            |         | -          |           |       |         |      |  |
| ł  |         |           |            |         |            |           |       |         |      |  |
| t  |         |           |            |         |            |           |       |         |      |  |
| Ī  |         |           |            |         |            |           |       |         |      |  |
|    |         |           |            |         |            |           |       |         |      |  |
|    |         |           |            |         |            |           |       |         |      |  |
|    |         |           |            |         |            |           |       |         |      |  |
|    |         |           |            |         |            |           |       |         |      |  |
| ļ. |         |           |            |         |            |           |       |         |      |  |

Page 18 sur 23

# Annexe 5 : L'interface du logiciel d'enquêtes

| ≔ | Formul<br>Fichier | laire sai<br>Édition i | ns titre ☆ ∎<br>Affichage Insertion                                                                                                    | Réponses (0) Ou                                                                                                    | tils Aide Toutes les m                                                                                                    | nodifications enregistrées dans Dr  | ive | eric vaccari 👻<br>Envoyer le formulaire |
|---|-------------------|------------------------|----------------------------------------------------------------------------------------------------|----------------------------------------------------------------------------------------------------|----------------------------------------------------------------------------------------------------|-------------------------------------|-----|-----------------------------------------|
|   | 5 3               | Thème                  | Choisir une destin                                                                                                    | nation pour la réponse                                                                                                   | L <sup>↓</sup> Accepter les réponses                                                                                                    | Sep Afficher le formulaire en ligne |     |                                         |
|   |                   | Page                   | aramètres du formulaire<br>Afficher la barre de<br>1 de 1<br>Formulaire<br>Description du formul<br>ntitulé de la<br>question<br>Fexte de l'aide<br>Type de question | e progression en bas de<br>sans titre<br>laire<br>Question sans titre<br>Choix multiples -<br>Option n° 1<br>Cliquez pou | Jes pages de formulaire Ues pages de formulaire Ues pages de formulaire Ues page en for Ues page en for Ues page en for Ues page en for | action de la réponse                |     |                                         |
|   |                   |                        | ок                                                                                                    | Question obligat                                                                                                    | oire                                                                                                    |                                     |     | ~                                       |

# Annexe 6 : L'interface du logiciel de dessin

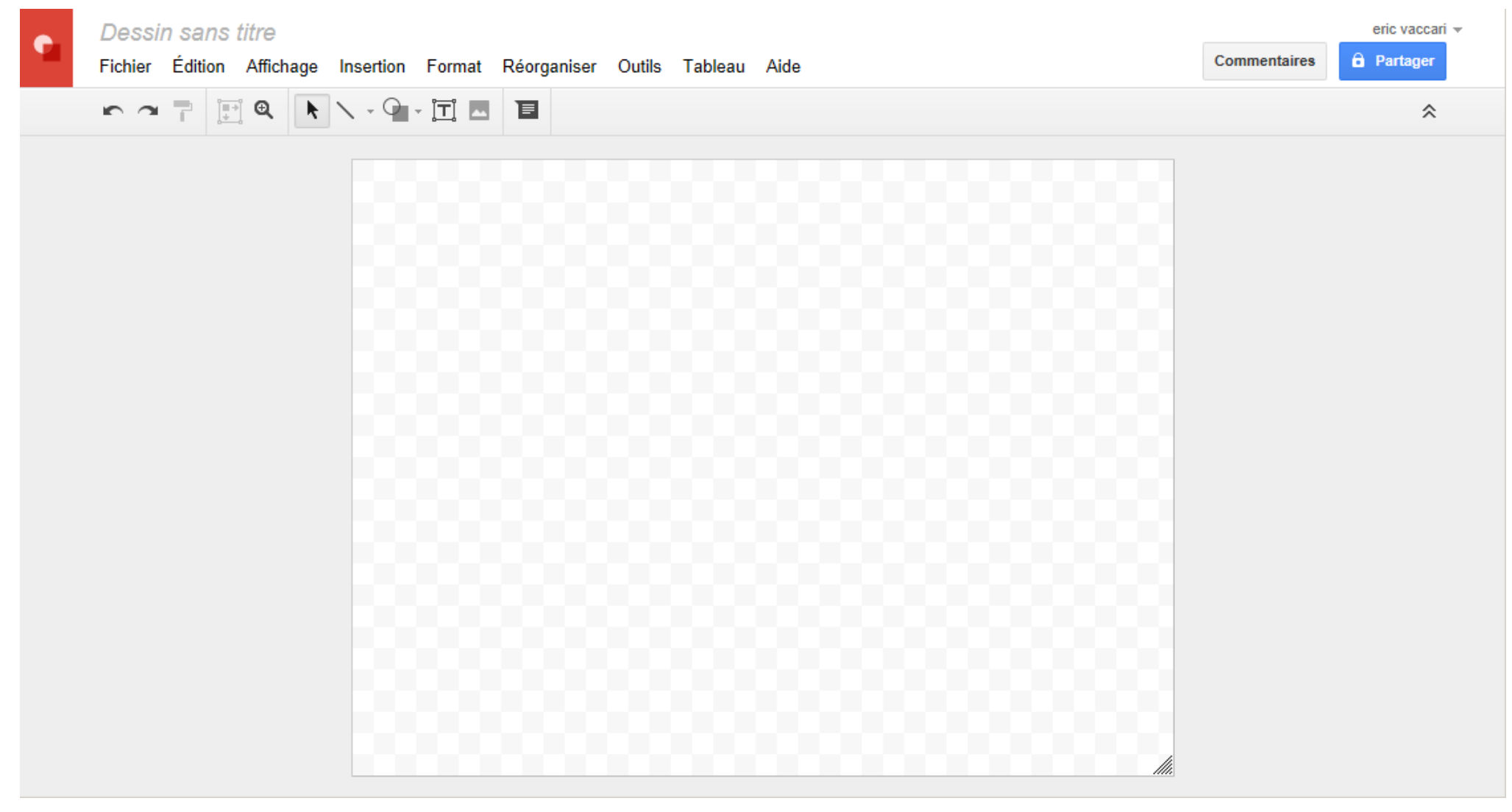

# Annexe 7 : La réception d'une alerte

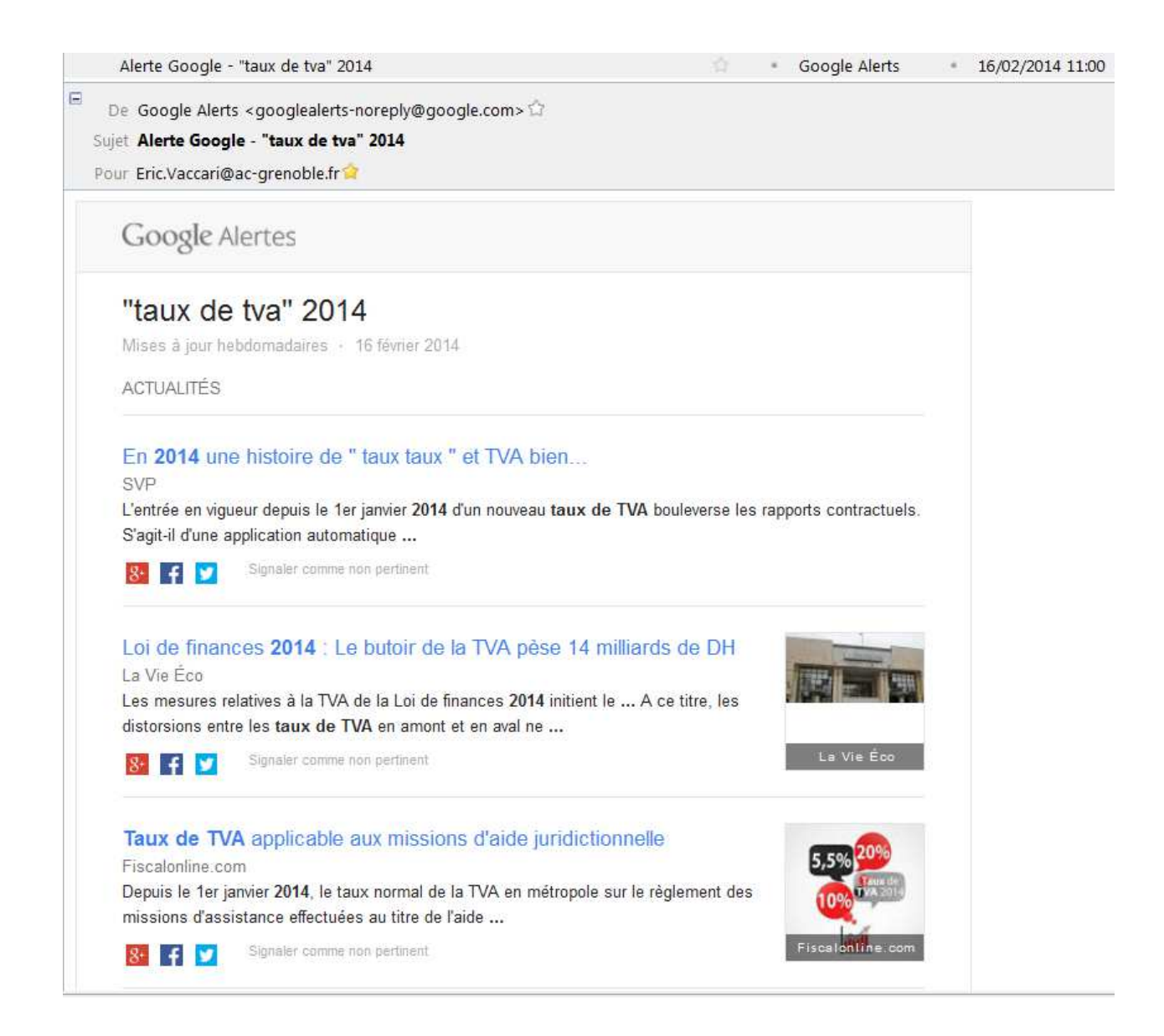

## Annexe 8 : Les données sur les réseaux sociaux

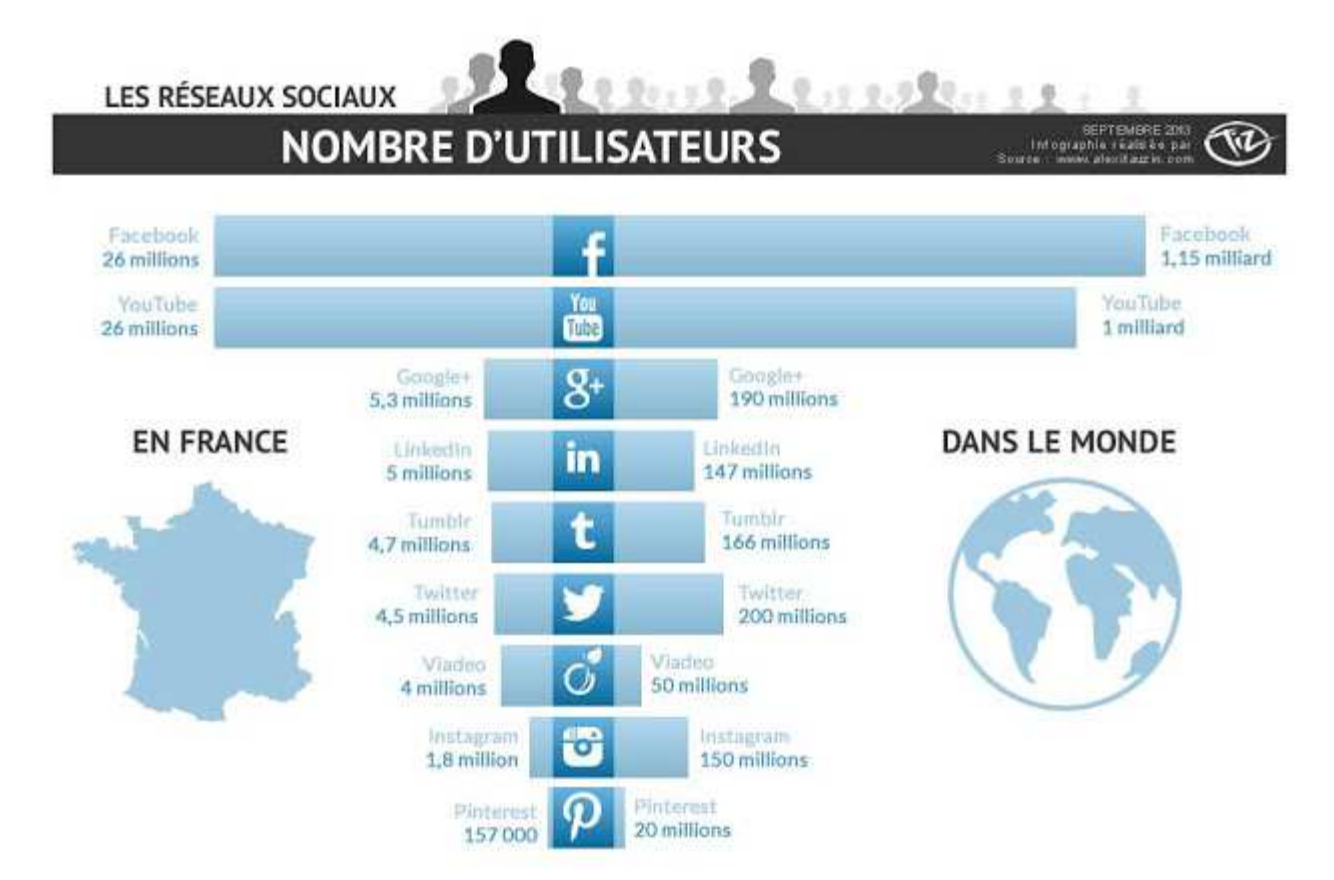

# Annexe 9 : Quelques lectures

Pédagogie ouverte
 <u>http://prodageo.wordpress.com/pedagogie-ouverte/</u> (janvier 2014)
 les liens vers les présentations au format Prezzi sont à visionner.

#### - Pédagogie et "Cloud Computing"

http://www.cndp.fr/crdp-toulouse/spip.php?article21770 (janvier 2014) http://www.cndp.fr/crdp-toulouse/spip.php?article22284

- Pédagogie et Réseau sociaux

<u>http://eat-tice.ec-nantes.fr/index.php/2011/07/22/premieres-experimentations-et-perspectives-autour-</u> <u>de-lutilisation-du-reseau-social-google-google-plus-en-enseignement/</u> (janvier 2014)

http://maonziemeannee.wordpress.com/2013/12/03/reseaux-sociaux-et-pedagogie-comment-imaginer-lebinome/

- Google pour l'éducation http://www.google.fr/apps/intl/fr/edu/drive.html